## Uniflash program operation guide

 Download the Uniflash program, please download it from Shiningintl official web, and then install the program into computer. Please bear in mind that the .out file must be stored in an English letter path. Please download the program on

https://www.shiningintl.com/shiningintldata/shiningintl-inverter-download-tool.zip

2、 Start programing

1. Open the Uniflash application and directly search for the DSP chip type in the search bar, now we use 280039C chip, then click to select the correct chip model TMS320F280039C.

| UniFlash                                                  |                                                  |                                          | >                |
|-----------------------------------------------------------|--------------------------------------------------|------------------------------------------|------------------|
| UniFlash Session - About                                  |                                                  |                                          | 2 Help 🔅 Setting |
| Detected Devices                                          |                                                  |                                          |                  |
| · Delected Devices                                        |                                                  |                                          |                  |
| Status:      Active - Monitoring for changes              |                                                  |                                          | Setting: Auto *  |
|                                                           | No debug probes/devic                            | es detected                              |                  |
|                                                           |                                                  |                                          |                  |
| ✓ New Configuration                                       |                                                  |                                          |                  |
|                                                           |                                                  |                                          |                  |
|                                                           | Choose Your I                                    | Device                                   |                  |
|                                                           | Category: All   C2000   mmWave   MSP   PGA   Saf | ety   Tiva   UCD   Wireless   Bootloader |                  |
|                                                           | Q 280039                                         | 11 ×                                     |                  |
|                                                           | 1MS320F280039                                    | On-Chip                                  |                  |
|                                                           | TMS320F260039C                                   | On-Chip                                  |                  |
|                                                           |                                                  |                                          |                  |
|                                                           |                                                  |                                          |                  |
|                                                           |                                                  |                                          |                  |
|                                                           | (c) 100                                          |                                          |                  |
|                                                           |                                                  |                                          |                  |
|                                                           |                                                  |                                          |                  |
| <ul> <li>Create Session From Existing Target C</li> </ul> | onfiguration File                                |                                          |                  |
|                                                           |                                                  |                                          |                  |

2. Select the programmer model, we are using the XDS100V3 programmer, and then click select.

|                                          |                                                                                                    | - 0                                                      |       |
|------------------------------------------|----------------------------------------------------------------------------------------------------|----------------------------------------------------------|-------|
| UniFlash Session <del>-</del> About      |                                                                                                    | 🕑 Help 🕻                                                 | Sett  |
| <ul> <li>Detected Devices</li> </ul>     |                                                                                                    |                                                          |       |
| tatus: • Active - Monitoring for changes |                                                                                                    | Setting: Auto                                            | 2     |
|                                          | Connection: Texas Instruments XDS100v3 USB Debug Probe<br>Device: (click to manually select)                                                                                                    |                                                          |       |
| New Configuration                        |                                                                                                    |                                                          |       |
|                                          | Selected Device:                                                                                                    |                                                          | 2     |
|                                          | <ul> <li>Statistical Add Series</li> </ul>                                                                                                    |                                                          |       |
|                                          | Choose Your Connection                                                                                                    |                                                          |       |
|                                          | Choose Your Connection      Connection Name (11 Available)                                                                                                    | ×                                                        |       |
|                                          | Choose Your Connection  Choose Your Connection  Choose Your Connection  Spectrum Digital XDS560V2 STM LAN Emulator                                                                                                    | ×                                                        |       |
|                                          | Choose Your Connection      Choose Your Connection      Choose Your Connection      Spectrum Digital XDS560V2 STM LAN Emulator      Spectrum Digital XDS560V2 STM TRAVELER Emulator                                                                                                    | ×                                                        |       |
|                                          | Choose Your Connection  Choose Your Connection  Choose Your Connection  Choose Your Connection  Spectrum Digital XDS560V2 STM LAN Emulator  Spectrum Digital XDS560V2 STM USB Emulator  Spectrum Digital XDS560V2 STM USB Emulator                                                                                                    | ×                                                        |       |
|                                          | Choose Your Connection  Center Connection Name (11 Available)  Spectrum Digital XDS560V2 STM TRAVELER Enulator  Spectrum Digital XDS560V2 STM TRAVELER Enulator  Spectrum Digital XDSFOV 2NA Emulator                                                                                                    | ×                                                        |       |
|                                          | Choose Your Connection  Choose Your Connection  Choose Your Connection  Spectrum Digital XDS560V2 STM LAN Emulator  Spectrum Digital XDS560V2 STM UAN Emulator  Spectrum Digital XDS560V2 STM UAN Emulator  Spectrum Digital XDSPRO USB Emulator  Spectrum Digital XDSPRO USB Emulator                                                                                                    | ×                                                        |       |
|                                          | Choose Your Connection  C. Enter Connection Name (11 Available)  Spectrum Digital XDS560V2 STM LAN Emulator Spectrum Digital XDS560V2 STM USB Emulator Spectrum Digital XDS560V2 STM USB Emulator Spectrum Digital XDSFRO LAN Emulator Spectrum Digital XDSFRO LAN Emulator Texas Instruments XDS100v2 USB Debug Probe                                                                                                    | ×                                                        |       |
|                                          | Choose Your Connection  C Enter Connection Name (11 Available)  Spectrum Digital XDS560V2 STM LAN Emulator Spectrum Digital XDS560V2 STM USB Emulator Spectrum Digital XDSF00 LAN Emulator Spectrum Digital XDSP60 USB Emulator Spectrum Digital XDSP60 USB Emulator Texas Instruments XDS100v2 USB Debug Probe Texas Instruments XDS100v2 USB Debug Probe                                                                                                    | ×                                                        |       |
|                                          | Choose Your Connection  C. Enter Connection Name (11 Available)  Spectrum Digital XDS560V2 STM LAN Emulator Spectrum Digital XDS50V2 STM TRAVELER Emulator Spectrum Digital XDS5P0 USB Emulator Spectrum Digital XDSPR0 LAN Emulator Spectrum Digital XDSPR0 USB Emulator Teras Instruments XDS100v2 USB Debug Probe Teras Instruments XDS100v3 USB Debug Probe Teras Instruments XDS100v3 USB Debug Probe Teras Instrument | ×                                                        |       |
|                                          | Choose Your Connection  C Enter Connection Name (11 Available)  Spectrum Digital XDS560V2 STM LAN Emulator Spectrum Digital XDS560V2 STM TRAVELER Emulator Spectrum Digital XDS560V2 STM UAB Emulator Spectrum Digital XDSF00 USB Emulator Spectrum Digital XDSPR0 USB Emulator Teras Instruments XDS100/2 USB Debug Probe Texas Instruments XDS100/2 USB Debug Probe Texas Instruments XDS100/20 USB Debug Probe Texas Instruments XDS100/20 USB Debug Probe Texas Instrumen | X Software Updates                                       |       |
|                                          | Choose Your Connection  C. Enter Connection Name (11 Available)  Spectrum Digital XDS560V2 STM LAN Emulator Spectrum Digital XDS560V2 STM TAAVELER Emulator Spectrum Digital XDS560V2 STM USB Emulator Spectrum Digital XDSF00 LNB Emulator Spectrum Digital XDSF00 LNB Emulator Terxas Instruments XDS100v2 USB Debug Probe Terxas Instruments XDS100v3 USB Debug Probe Terxas Instruments XDS120V3 USB Debug Probe Terxas Instruments XDS120V3 USB Debug Probe Terxas Instr | ×<br>Software Updates<br>Updates Availabler Click to dov | wnloa |

## 3. Click "Start" to launch the programming processing

| K 🥵 UniFlash                                                                                 |                          |           | ×       |
|----------------------------------------------------------------------------------------------|--------------------------|-----------|---------|
| UniFlash Session - About                                                                     | 🕐 Hel                    | p 🌼 Se    | ettings |
| ✓ Detected Devices                                                                           |                          |           |         |
| Status:   Active - Monitoring for changes                                                    | Setting                  | Auto      | *       |
| Connection: Texas Instruments XDS100v3 USB Debug Probe<br>Device: (click to manually select) |                          |           |         |
| ✓ New Configuration                                                                          |                          |           |         |
| Selected Device:                                                                             |                          | 1         | ~ ×     |
| 🥥 Selected Connection: 🗑 Texas Instruments XDS100v3 USB Debug Probe                          |                          |           | × ×     |
| Start Edit                                                                                   |                          |           |         |
|                                                                                              |                          |           |         |
| Select a .cocm! file to create a new session.                                                |                          |           |         |
|                                                                                              | Software Updates         |           | *       |
|                                                                                              | Updates Available! Click | to downlo | ad      |

4.choose the bin file(put the .out bin file in a English path before this step), click the "browser" button to select the right .out file in the computer

| UniFiash Sessio             | n • About                                                                                                    |                  |                       |          | neip 🐺 Se |
|-----------------------------|----------------------------------------------------------------------------------------------------|------------------|-----------------------|----------|-----------|
| Configured Device : Texas I | Instruments XDS100v3 USB Debug Probe > TMS320F28034 [download.com]                                                                        |                  |                       |          | = 0       |
| Program                     | Select and Load Images                                                                                                    |                  |                       |          |           |
| Settings & Utilities        | Flash Image(s)                                                                                                    |                  |                       | - 1      |           |
| Memory                      |                                                                                                    |                  |                       |          | 📑 Browse  |
| Standalone Command Li       | ne 🚺 打开                                                                                                    |                  |                       | ×        |           |
|                             | $\leftarrow  \rightarrow  \forall  \boxed{ \ }  \text{HV} \ \Rightarrow \ 02 \ \text{Flash Code} \ \Rightarrow \ 612\text{-QZ0112-00} \\$ | ~ U              | , 戶 在612-QZ011        | 2-00 中搜索 |           |
|                             | 组织▼ 新建文件夹                                                                                                    |                  | 18 ·                  | • • •    |           |
|                             | ■ 桌面 メ ^ 名称 ^                                                                                                    | 修改日期             | 类型                    | 大小       |           |
|                             | 下载 ★ 612-QZ0112-00-221119.out ☆ 型 → 2 01_PCS ★ 2 01 Source Coc 04 其他 RelarseOración                                                       | 2022/11/23 15:58 | OUT 文件                | 891      |           |
| ] Console                   | <ul> <li>ReleaseOasisAc</li> <li>OneDrive</li> <li>此电路</li> </ul>                                                                         |                  |                       |          | r Clear X |
|                             | v x                                                                                                    |                  | 3                     | ^        |           |
|                             | 文件名( <u>N</u> ): 612-QZ0112-00-221119.out                                                                                                 |                  | Custom Files<br>打开(Q) |          |           |

5.click the "load image" button to start the download procedure, when the download procedures are successful, it will show the download result as below.

| orin lash                          |                                                                   | -                           |        | ×       |
|------------------------------------|-------------------------------------------------------------------|-----------------------------|--------|---------|
| UniFlash Session +                 | About                                                             | 🙆 Help                      | •      | Settin  |
| Configured Device : Texas Instrume | nts XDS100v3 USB Debug Probe > TMS320F28034 [download.cczml]      | = C28xx Disco               | nnecte | t Halte |
| Program                            | Select and Load Images                                            |                             |        |         |
| Settings & Utilities               | Flash Image(s)                                                    |                             |        |         |
| Memory                             | 612-QZ0112-00-221119.out                                          | Size: 890.04 KB   Binary: 🔲 |        | ×       |
| Standalone Command Line            | •                                                                 |                             |        |         |
|                                    | Available Action(s) - 1 Image Selected<br>Load Image Verily Image |                             |        |         |
|                                    | Reset Actions                                                     |                             |        |         |
|                                    | [Click here to query available reset options]                     |                             |        |         |
|                                    | Run Actions                                                       |                             |        |         |
|                                    | Run Target After Program Load/Flash Operation                     |                             |        |         |
|                                    |                                                                   |                             |        |         |
|                                    |                                                                   |                             |        |         |
|                                    | ▼ Quick Settings                                                  |                             |        |         |
|                                    | ▼ Quick Settings                                                  |                             |        |         |